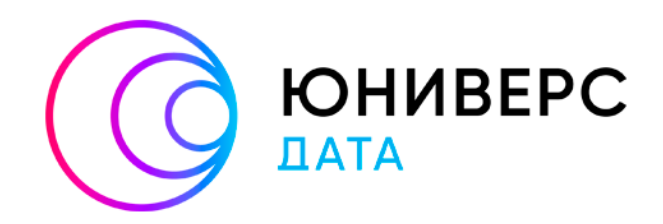

# Руководство по установке

Юниверс DG 2.х на ОС Альт

2023

# Содержание

| 1 | Си  | стемные требования            | 3  |  |  |
|---|-----|-------------------------------|----|--|--|
| 2 | По  | Подготовка к установке        |    |  |  |
|   | 2.1 | Проверка сети                 | 4  |  |  |
|   | 2.2 | Установка Ansible             | 4  |  |  |
|   | 2.3 | Настройка демона SSH          | 4  |  |  |
|   | 2.4 | Использование проекта         | 4  |  |  |
|   | 2.5 | Проверка доступности узлов    | 7  |  |  |
| 3 | Уc  | гановка                       | 9  |  |  |
|   | 3.1 | Установка системы             | 9  |  |  |
|   | 3.2 | Установка лицензии            | 9  |  |  |
| 4 | Пр  | оверка корректности установки | 11 |  |  |
|   |     |                               |    |  |  |

# 1 Системные требования

Юниверс DG состоит из клиентской и серверной частей, реализуя модель «клиент-сервер». При развертывании необходимо учитывать системные требования как для клиентской части, так и для серверной. Ниже указаны требования к продукту (Таблица 1 – Таблица 2).

| Таблица І | l – Требования | к аппаратному | обеспечению |
|-----------|----------------|---------------|-------------|
|-----------|----------------|---------------|-------------|

| Сервер                                                                                                    | Клиент                                                                                                    |
|----------------------------------------------------------------------------------------------------|----------------------------------------------------------------------------------------------------|
| <ul> <li>10 физических или виртуальных ядер процессора;</li> <li>22 Гбайт оперативной памяти;</li> <li>32 Гбайт свободного места на жестком диске после установки системного ПО без учета модели данных. Количество памяти жесткого диска, необходимой для данных, определяется планируемым количеством записей:</li> </ul> | <ul> <li>процессор с частотой не менее 2 ГГц,<br/>количеством ядер не менее 2;</li> <li>2 Гбайт оперативной памяти;</li> <li>2 Гбайт свободного места на жестком<br/>диске;</li> <li>Видеопамять не менее 2 Гб;</li> <li>Подключение к Интернету или локальной<br/>сети.</li> </ul> |
| <ul> <li>Если система размещается на<br/>нескольких серверах: сетевое<br/>подключение между серверами.</li> <li>При необходимости: подключение к<br/>Интернету.</li> </ul>                                                                                                    | <ul> <li>Разрешение экрана</li> <li>Рекомендуемое разрешение: 1600х900 и выше.</li> <li>При меньшем разрешении допустимо некорректное отображение отдельных элементов интерфейса платформы</li> </ul>                                                                               |

Таблица 2 – Требования к программному обеспечению (операционные системы)

| Сервер                                                                     | Клиент                                                                                                    |  |
|----------------------------------------------------------------------------|----------------------------------------------------------------------------------------------------|--|
| <ul> <li>ОС Альт Сервер/Рабочая станция версии<br/>10.1 и выше.</li> </ul> | <ul> <li>ОС семейства Windows не ниже версии 7, либо</li> <li>ОС семейства Linux с графическим</li> <li>интерфейсом и поддержкой указанных версий</li> <li>интернет-браузеров.</li> <li>Для функционирования frontend необходимо</li> <li>использовать любой из интернет-браузеров:</li> <li>Google Chrome (версия 100 и выше) – рекомендовано;</li> <li>Моzilla Firefox (версия 100 и выше);</li> <li>Любой браузер на Chromium версии 98 и выше.</li> </ul> |  |

Поддерживаемая БД: PostgreSQL (13 версия).

# 2 Подготовка к установке

Инструкция подразумевает использование Юниверс DG только на Альт Сервер/Рабочая станция версии 10.1 и выше.

## 2.1 Проверка сети

Перед установкой убедитесь, что на сервере, куда планируется установить Юниверс DG, доступен интернет.

Пример команды для проверки:

ping ya.ru

Пример ответа:

```
PING ya.ru (5.255.255.242) 56(84) bytes of data.
64 bytes from ya.ru (5.255.255.242): icmp_seq=1 ttl=54 time=16.1 ms
64 bytes from ya.ru (5.255.255.242): icmp_seq=2 ttl=54 time=16.1 ms
```

# 2.2 Установка Ansible

Далее установите на машину, с которой планируется установка (далее "хост") пакет Ansible и зависимости, которые пригодятся для работы с проектом.

Для Alt Linux это можно сделать командой:

sudo apt-get update && sudo apt-get install ansible sshpass -y

## 2.3 Настройка демона SSH

Машины, на которые планируется установка должны быть доступны по SSH.

В противном случае настройку доступа по SSH необходимо произвести на целевых машинах самостоятельно с учётом ваших потребностей.

Допускается настраивать доступ как по паролю, так и по ключу.

Важно. Если установка планируется на localhost, то в любом случае необходимо подключаться с помощью SSH к localhost.

## 2.4 Использование проекта

1. Скопируйте архив с проектом Install\_DG\_2\_5\_Alt\_Linux.tar.xz на хост с Ansible при помощи штатных средств. WinSCP (для windows) или scp (для Linux).

#### 2. Далее распакуйте проект командой:

- tar -xvf Install\_DG\_2\_5\_Alt\_Linux.tar.xz
- 3. Перейдите в каталог с проектом:

cd Install\_DG\_2\_5\_Alt\_Linux

4. Отредактируйте файл hosts любым удобным редактором:

vim hosts

Это файл, в котором прописываются целевые хосты для установки. У файла будет следующее содержимое:

[dg]

```
alt-dg ansible host=10.10.24.97 node=node0
```

dg – это группа для установки Юниверс DG.

- 5. Замените значение IP адресов на IP целевого хоста. Другие значения менять не требуется.
- 6. После изменения сохраните файл и выйдите из редактора.

7. Далее измените значения переменных для проекта. Редактируйте группу universe (см. ниже).

# Переменные для группы dg

Откройте в редакторе файл group\_vars/dg.ym:

vim group\_vars/dg.yml

Файл будет иметь следующее содержимое, с парами ключ-значение:

```
## Доступ к машинам группы DG
ansible_user: change_me
# ansible_ssh_private_key_file: /home/epostnikof/.ssh/
ansible_ssh_poss_common_args: "-o IdentitiesOnly=yes"
ansible_ssh_pass: change_me
ansible_sudo_pass: change_me
dg_cluster_name: dg-os-cluster
# Количество оперативной памяти выделенной Opensearch в GB (не менее 4)
ram_gb: 6
passwd_db: notpostgres_changeme
#Значение Shared.buffers для PostgreSQL в GB. Должно быть не менее 25%
от объёма RAM у BM.
```

ram\_25\_per: 4

#Сколько памяти будет выделено базе OrientDB. Должно быть не менее 25% от объёма RAN у BM. orientdb\_ram\_gb: 4 #Пароль для базы OrientDB orient\_db\_root\_pass: OrientDBPass # Имя базы данных DG в PostgreSQL name db: dg base

- ansible\_user установить пользователя SSH для целевой машины, у которого будут права sudo
- **ansible\_ssh\_private\_key\_file** указывается путь приватного ключа SSH для доступа к виртуальной машине. Данный параметр не обязателен, поэтому закомментирован. Применяется только при наличии доступа по SSH на целевой машине по ключу.
- ansible\_sudo\_pass указать пароль для доступа к sudo
- ansible\_ssh\_pass указать пароль для доступа ssh
- dg\_cluster\_name имя кластера в Opensearch (менять не обязательно)
- **ram\_gb** переменная, которая отвечает за количество GB памяти, выделенной Opensearch (менять не обязательно)
- **passwd\_db** пароль для пользователя postgres, необходим для доступа к базе данных из консоли postgresql
- ram\_25\_per Значение Shared.buffers для PostgreSQL в GB. Должно быть не менее 25% от объёма RAM у BM.
- orientdb\_ram\_gb Сколько памяти будет выделено базе OrientDB. Должно быть не менее 25% от объёма RAM у BM.
- orient\_db\_root\_pass пароль для доступа в базу данных OrientDB

После редактирования файла сохраните его и выйдите из редактора.

Пример заполнения:

9## Доступ к машинам группы DG <sup>C</sup>ansible\_user: epostnikof # ansible\_ssh\_private\_key\_file: /home/epostnikof/.ssh/ Pansible\_ssh\_common\_args: "-o IdentitiesOnly=yes" <sup>I</sup>ansible\_sudo\_pass: jsdlfjsldf <sup>I</sup>ansible\_ssh\_pass: jsdlfjsldf adg\_cluster\_name: dg-os-cluster <sup>h</sup># Количество оперативной памяти выделенной Opensearch в GB (не менее 4) ram\_gb: 6 passwd\_db: verySTrongPass #Значение Shared.buffers для PostgreSQL в GB. Должно быть не менее 25% от объёма RAM у BM. ram\_25\_per: 4 #Сколько памяти будет выделено базе OrientDB. Должно быть не менее 25% от объёма RAN у BM. orientdb\_ram\_gb: 4 #Пароль для базы OrientDB orient\_db\_root\_pass: OrientDBPass # Имя базы данных DG в PostgreSQL name\_db: dg\_base

## 2.5 Проверка доступности узлов

- 1. Убедитесь, что вы находитесь в каталоге проекта.
- 2. Выполните команду:

```
ansible all -m ping
```

```
3. В результате придет ответ. Ответ об успешной проверке выглядит так:
```

```
[WARNING]: Platform linux on host alt-dg is using the discovered Python
interpreter at /usr/bin/python3, but future installation of another
Python interpreter could change this. See
https://docs.ansible.com/ansible/2.9/reference appendices/interpreter di
scovery.html for more information.
alt-dg | SUCCESS => {
"ansible facts": {
"discovered interpreter python": "/usr/bin/python3"
},
"changed": false,
"ping": "pong"
}
[WARNING]: Platform linux on host alt-universe is using the discovered
Python interpreter at /usr/bin/python3, but future installation of
another Python interpreter could change this. See
https://docs.ansible.com/ansible/2.9/reference appendices/interpreter di
scovery.html for more information.
alt-universe | SUCCESS => {
"ansible facts": {
"discovered interpreter python": "/usr/bin/python3"
```

```
},
"changed": false,
"ping": "pong"
}
```

Такой ответ означает, что доступ по ssh настроен корректно.

# 3 Установка

# 3.1 Установка системы

- 1. Убедитесь, что вы находитесь в каталоге проекта.
- 2. Выполните команду:

ansible-playbook Install-DG.yml

- 3. После запуска дождииест выполнения установки. Это займёт примерно 10 минут.
- 4. После успешной установки появится сообщение:

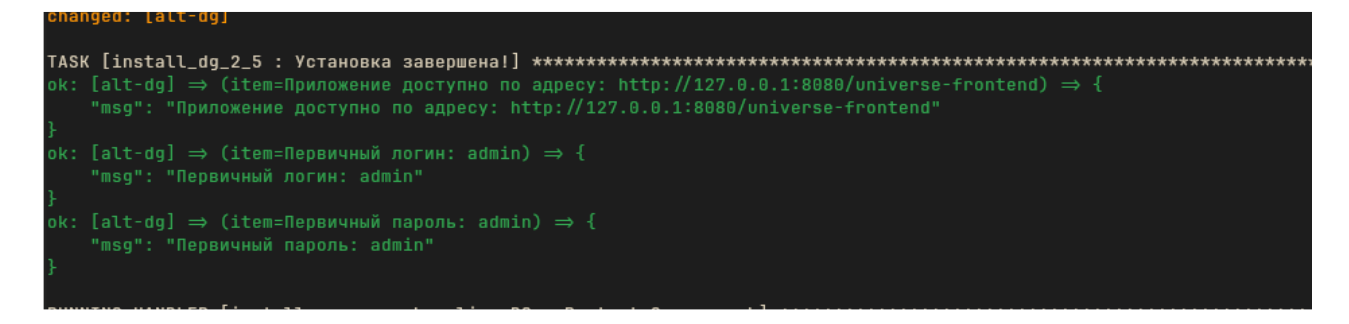

(в данном случае система установлена на localhost и необходимо узнать адрес машины. Это можно сделать командой ip r)

5. Приложение будет доступно по адресу: http://<ip\_address>:8080/universe-frontend.

## 3.2 Установка лицензии

Новая учетная запись имеет временный пароль (login: admin; password: admin), который потребуется сменить на собственный при первом входе в приложение.

После входа замените лицензию, затем смените пароль.

Информация о лицензии отображается при открытии меню пользователя (в правом верхнем углу панели навигации) – раздел "О системе" – вкладка "Лицензия".

Для загрузки или обновления файла лицензии:

- 1. Войдите в интерфейс пользователя.
- 2. Нажмите кнопку "Обновить лицензию".
- 3. На следующем шаге загрузите необходимый файл и нажмите "Проверить лицензию".

4. В случае если загружен некорректный файл, появится сообщение об ошибке. Удалите текущий и загрузите файл правильного формата.

5. Нажмите "Загрузить". В результате действия лицензия будет загружена.

6. Если файл лицензии не загружен в систему, администратору будет доступен только экран авторизации и форма загрузки лицензии.

# 4 Проверка корректности установки

Корректно установленная система запускается и загружается экран входа в систему.

Если на экране входа отображается ошибка лицензии, то необходимо получить актуальную лицензию, соответствующую параметрам установленной системы, либо установить систему таким образом, как это предусмотрено лицензией.